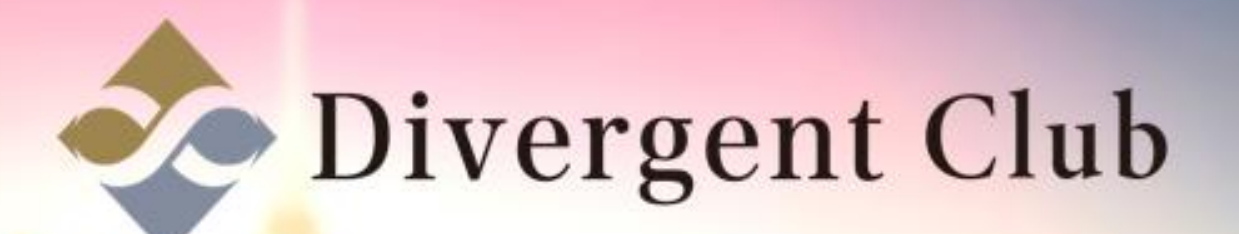

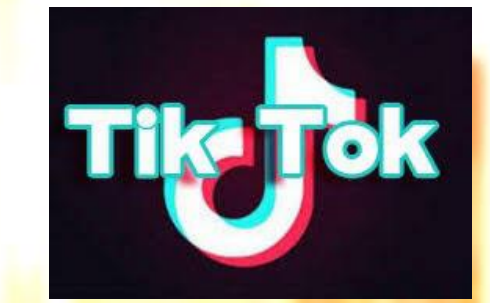

## Tik Tokプロフィール画像 設定マニュアル

①右下の[プロフィール]をタップします。 ②[プロフィール画像]をタップします。 ③[プロフィール画像]をタップします。

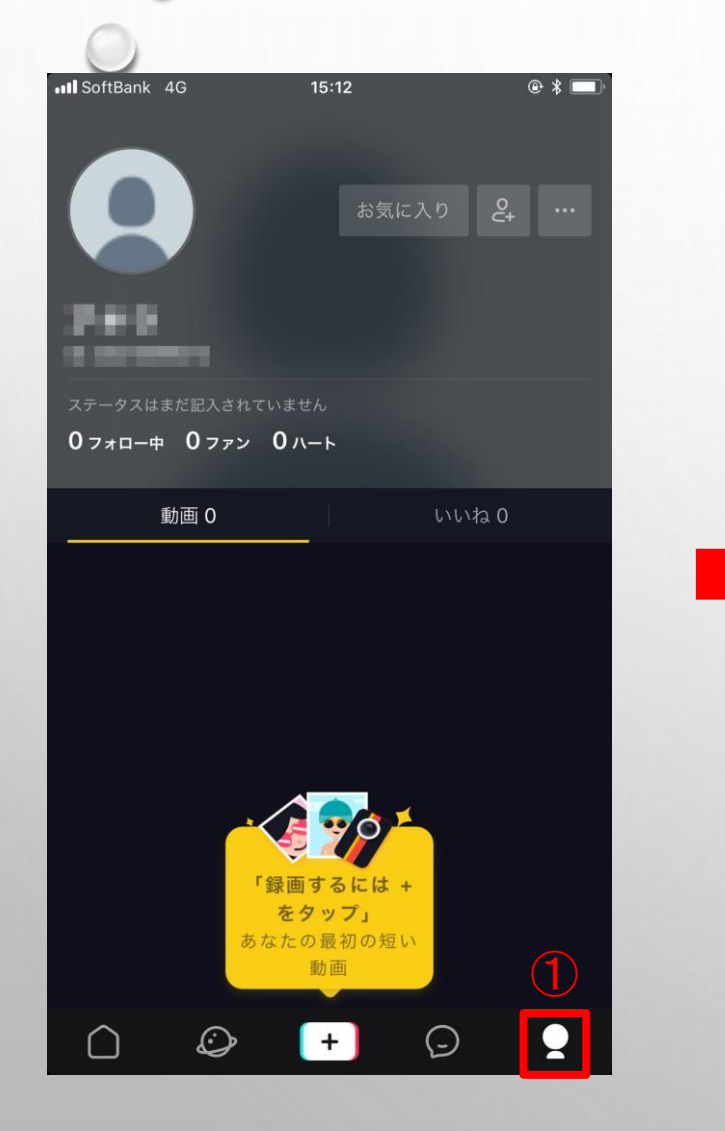

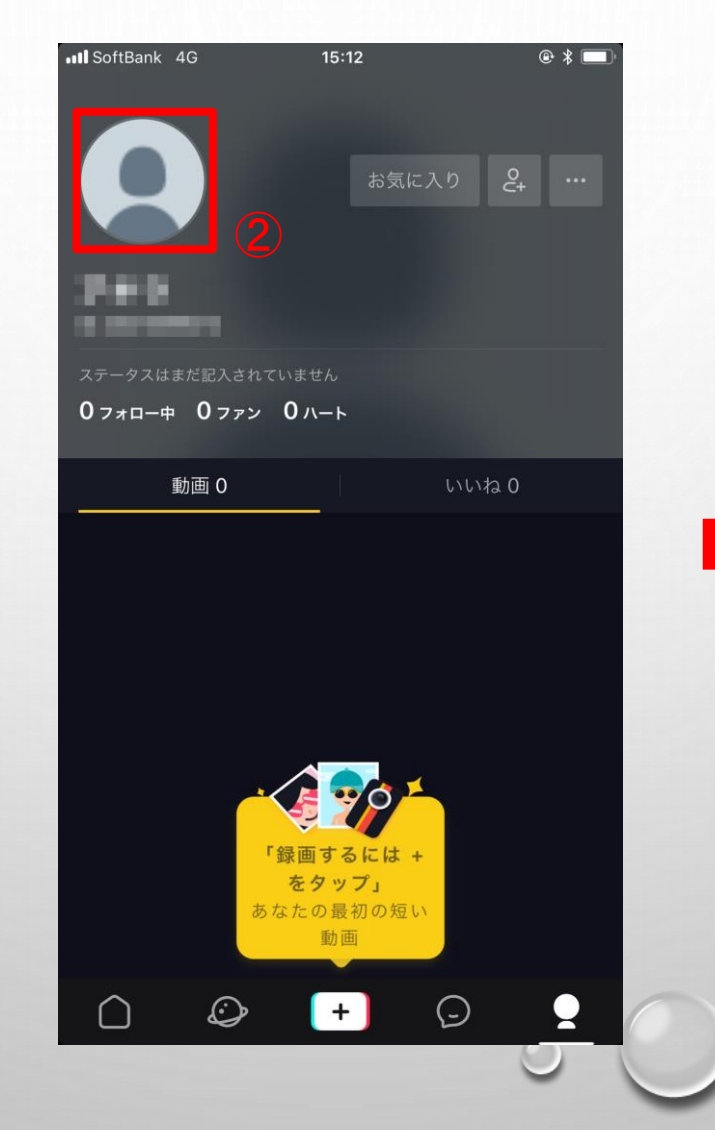

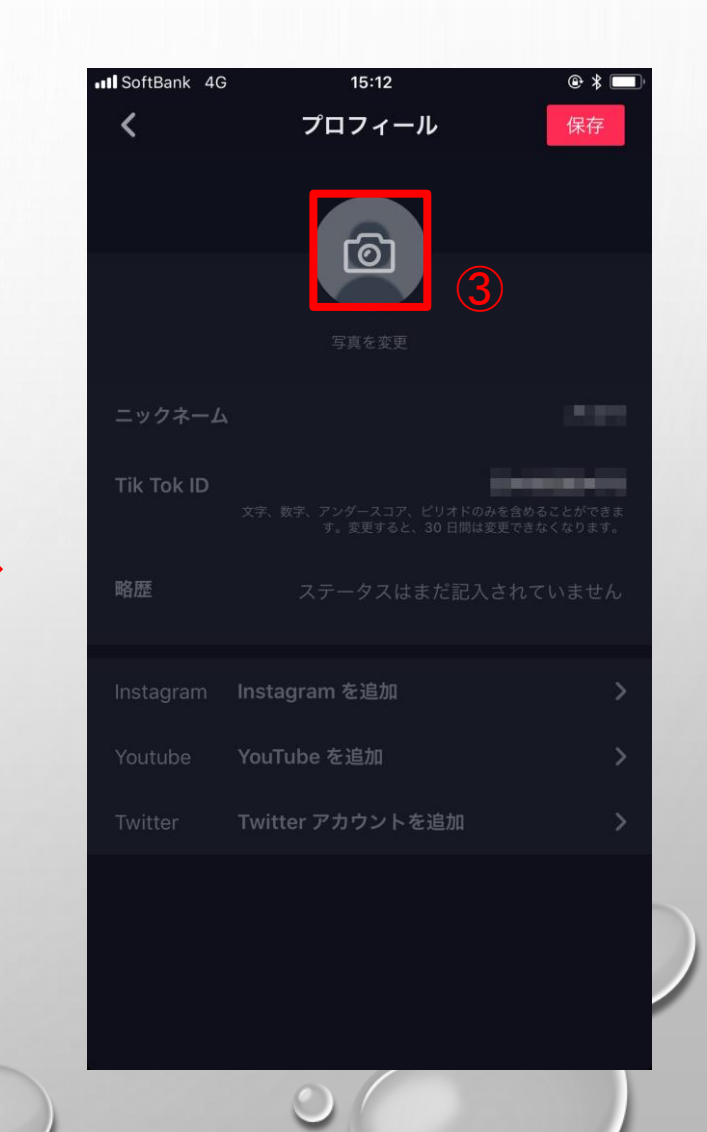

⑤[ライブラリから選ぶ]をタップします。
⑥"Tik Tok"が写真へのアクセスを求めています[OK]をタップします。
⑦プロフィールに設定する写真へアクセスします。

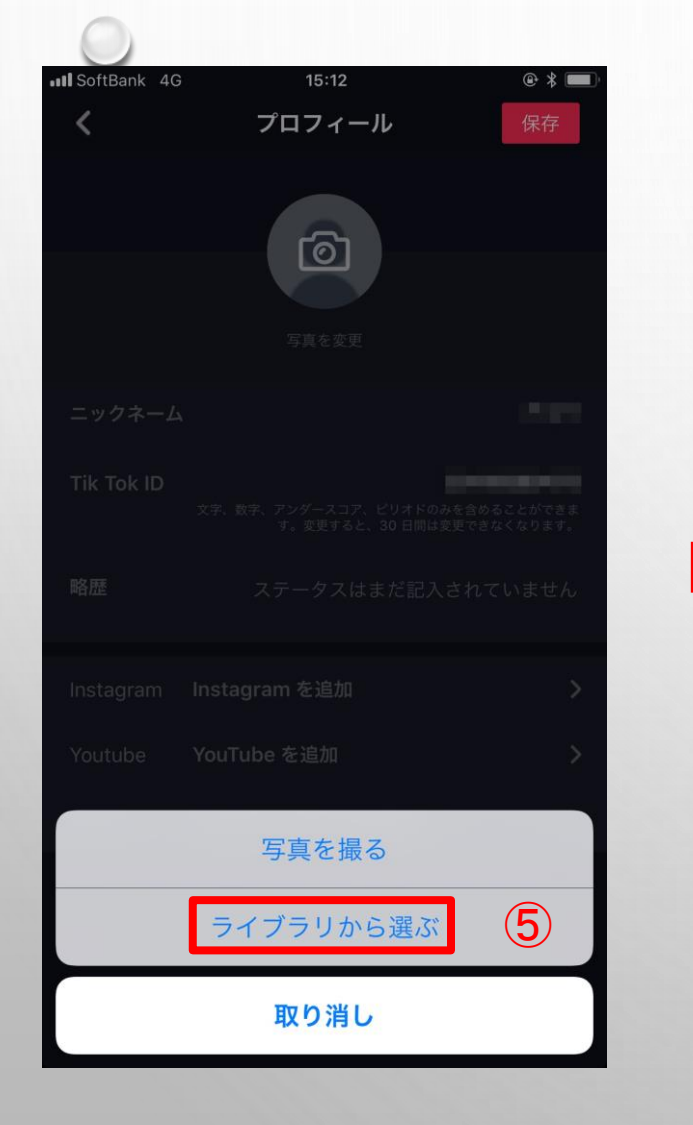

|                       | 「「「」の「「」の「」の「」の「」の「」の「」の「」の「」の「」の「」の「」の「 |                      |
|-----------------------|------------------------------------------|----------------------|
|                       |                                          |                      |
| Tik Tok "Tik To       | ok"が写真へのアクセ<br>求めています                    | スを<br>とができま<br>なります。 |
| プロフィ 略歴               | ール写真の設定、アップロ・<br>よび作品の保存をするため            | ードお                  |
| 許可し<br>Instagram Inst | っない OK<br>agram を追加                      | ] (6)                |
|                       |                                          | >                    |
|                       |                                          | >                    |
|                       |                                          |                      |
|                       |                                          | C                    |

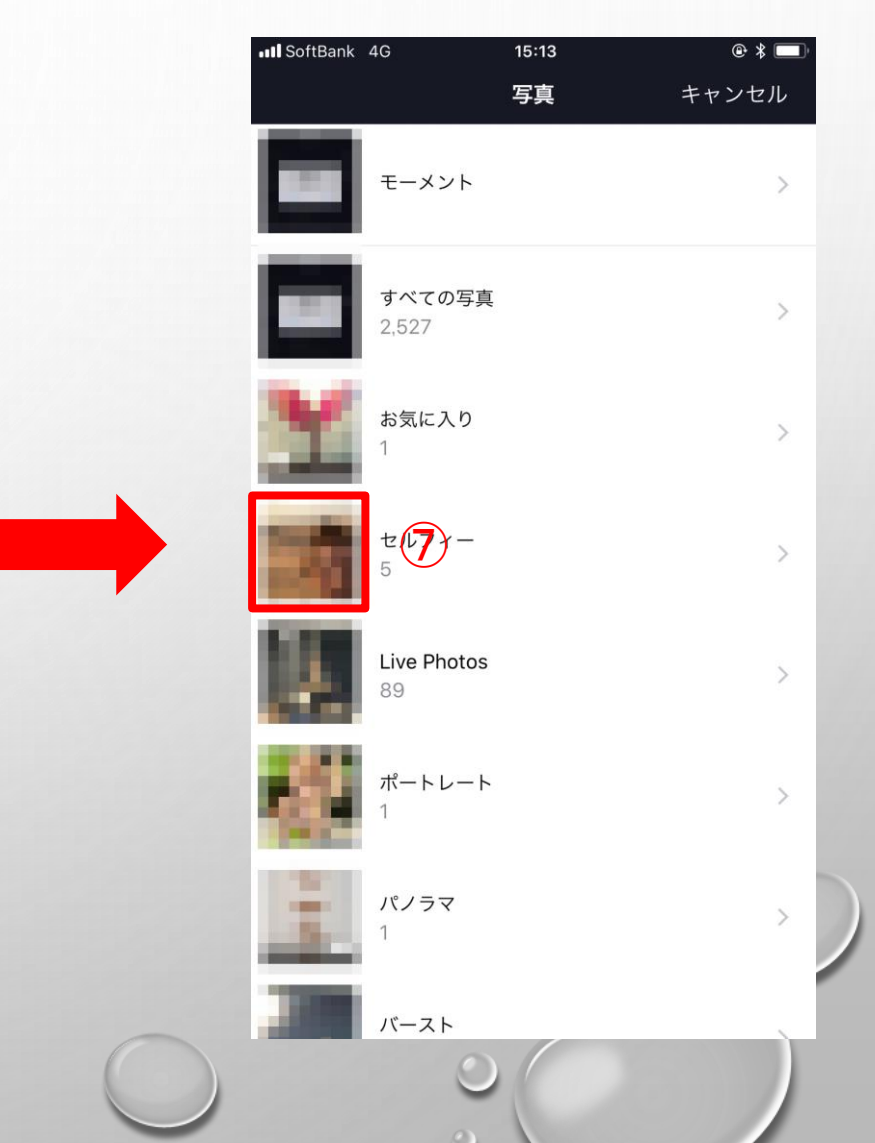

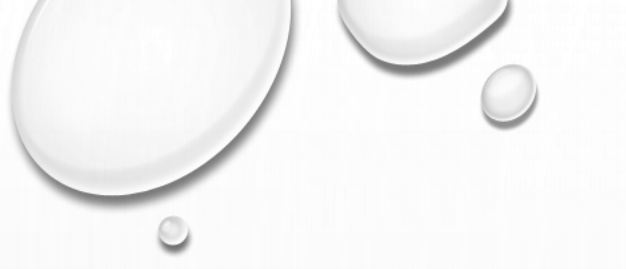

⑧写真を選択します。
⑨プロフィールにする写真を決めたら[選択]をタップします。
⑪[保存]をタップします。
以上でプロフィール写真の設定完了です。

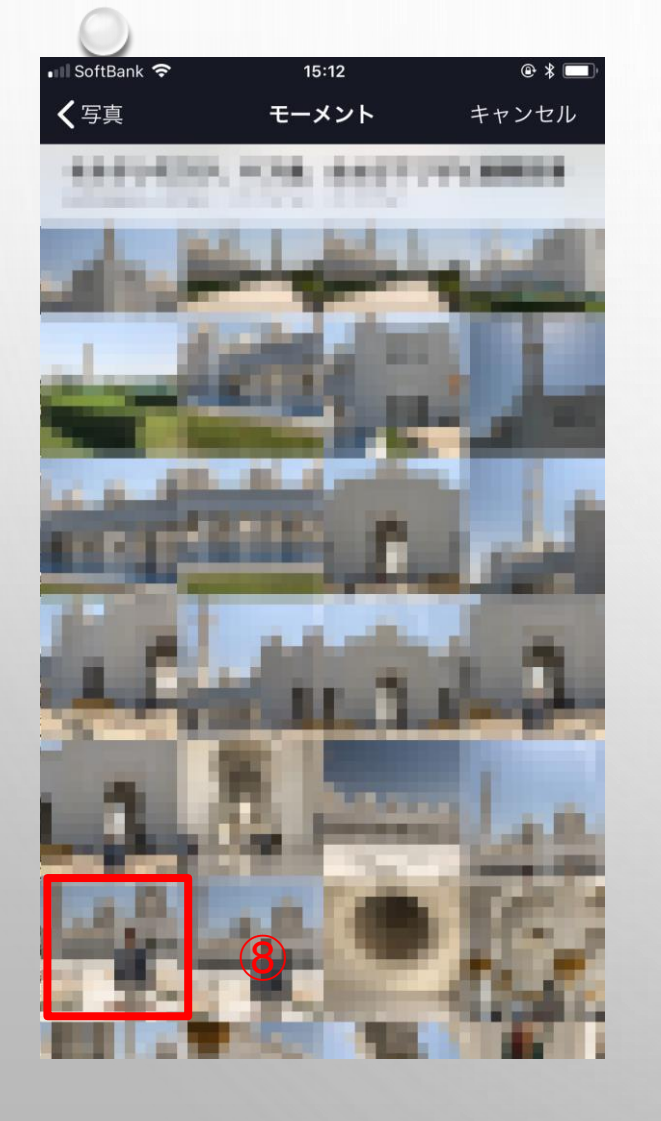

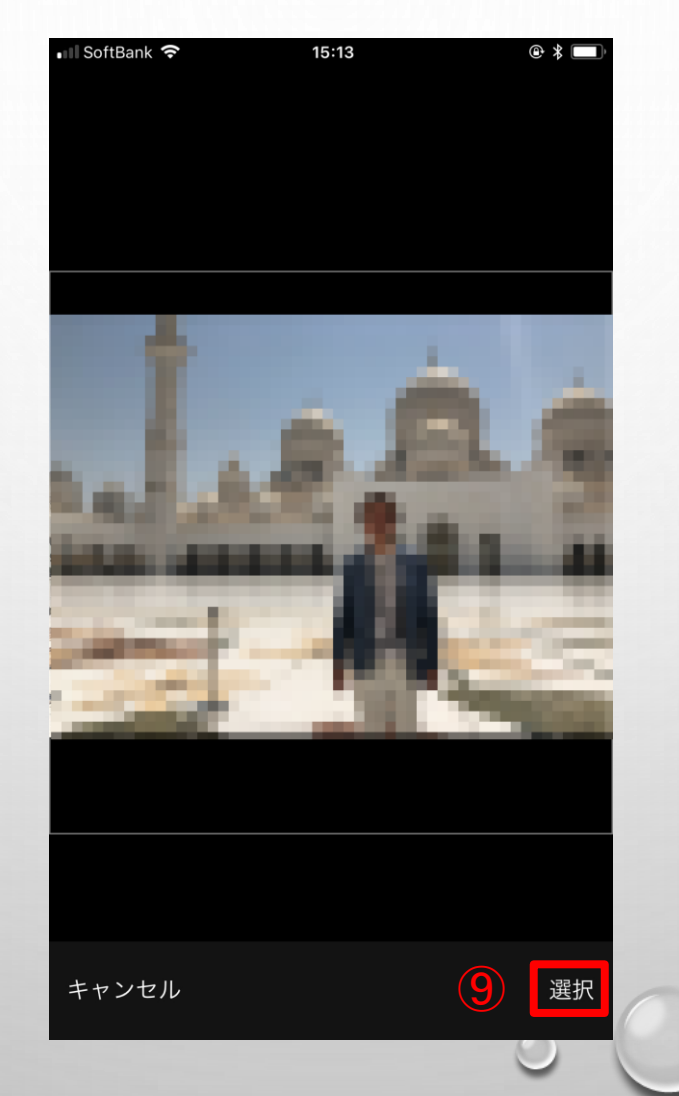

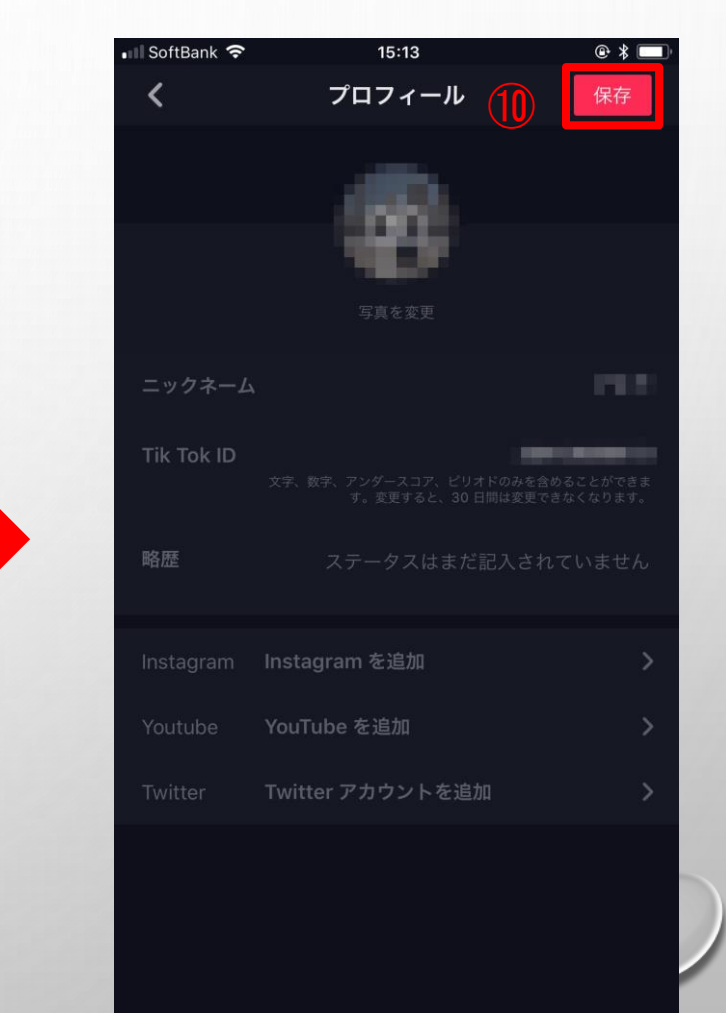